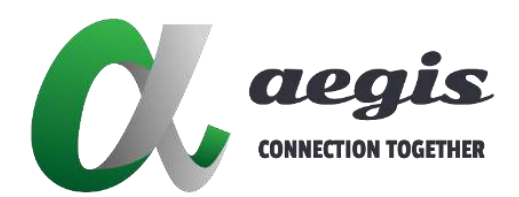

# Over IP 控制系統

AVP-Controller-100 & AVP-Controller-101

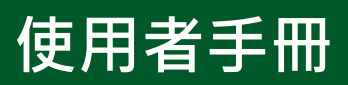

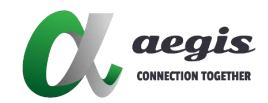

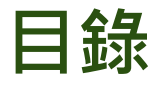

| 軟體設定           | 2操作指南              | 4  |
|----------------|--------------------|----|
|                | 開啟 over_ip_console | 4  |
|                | 創建群組               | 7  |
|                | 解碼器加入分組            | 7  |
|                | 創建矩陣               | 8  |
|                | 創建電視牆              | 12 |
|                | 創建滑鼠漫遊             | 14 |
| 解碼器功           | 力能                 | 16 |
| 編碼器功           | 力能                 |    |
| UI 功能.         |                    | 19 |
| APP 總賢         | 5                  | 27 |
| 在使用 <b>i</b> · | -Touch+ 之前         | 27 |
| 操作 <b>i-T</b>  | Fouch+             |    |
| i-To           | ouch+ 主畫面 UI       | 29 |
| 矩陣             | 車布局                |    |
| 電視             | 見牆佈局               |    |
| 設定             | 宦                  |    |

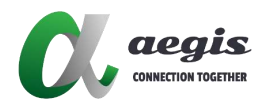

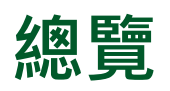

Over\_ip\_console 是一款全面的軟體解決方案,可實現對 AV 設備的遠端 控制。它與 Windows 和 macOS 相容,並提供使用者友好的介面進行配 置。該軟體支援多種控制方式,包括 PC 軟體、Web UI 和 iOS 應用程 式。為了優先考慮安全性,它允許建立自定義使用者帳戶和權限。此外, 還有一種故障轉移機制,以防止在設備斷開連接的情況下服務中斷。使用 Over\_ip\_console,使用者可以輕鬆監看即時影像並從任何地方調整設 定。.

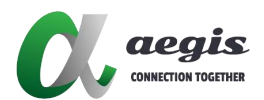

# 裝置連結

- 1. 使用 HDMI 線纜將 PC 連接到編碼器,然後使用乙太網線 (Cat. 5e 或更高規格) 連接到網路交換器。。
- 2. 使用 HDMI 線纜將螢幕連接到解碼器,然後使用乙太網線 (Cat. 5e 或更高規格) 連接到網路交換器。

# 軟體設定操作指南

### ● 開啟 over\_ip\_console

1. 開啟 over\_ip\_console.exe (Windows)

| Name                                                     | Date modified                         | Туре                                             | Size                        |
|----------------------------------------------------------|---------------------------------------|--------------------------------------------------|-----------------------------|
| 📒 data                                                   | 9/5/2024 9:05 AM                      | File folder                                      |                             |
| 🗋 bitsdojo_window_windows_plugin.lib                     | 8/19/2024 9:48 AM                     | LIB File                                         | 180 KB                      |
|                                                          |                                       |                                                  |                             |
| E flutter_windows.dll                                    | 8/16/2024 0:24 AM                     | Application extense                              | 17,754 KB                   |
| flutter_windows.dll Ø, over_ip_console                   | 8/15/2024 0:24 AM<br>9/4/2024 5:52 PM | Application extense<br>Application               | 17,754 KB<br>210 KB         |
| flutter_windows.dll  ver_ip_console  over_ip_console.exp | 9/4/2024 5:52 PM<br>9/4/2024 5:52 PM  | Application extension<br>Application<br>EXP File | 17,754 КВ<br>210 КВ<br>1 КВ |

- 2. 開啟 over\_ip\_console.exe (MAC)
  - a. 解壓縮 Over\_IP\_Console

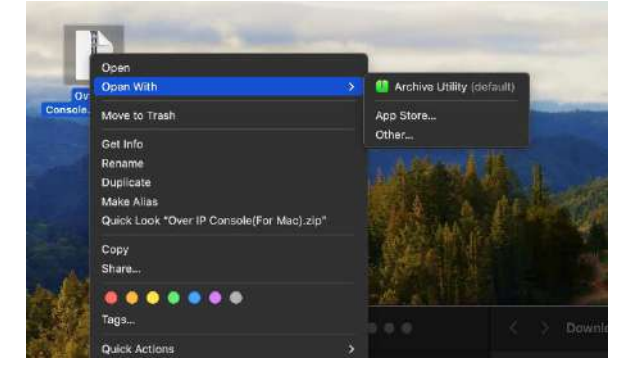

b. 解壓縮完成後, 點擊 over\_ip\_console

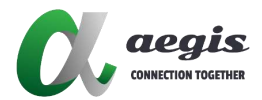

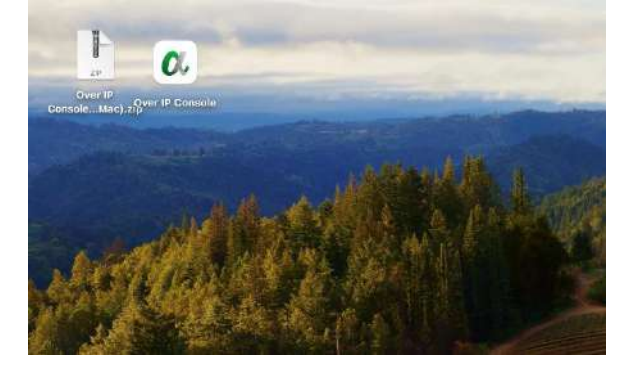

3. 在登入前,需輸入控制盒 IP 位址 (預設: Lan1 192.168.1.102,Lan2 192.168.0.102)

|            | *        | 糸統設定                    | ×    |
|------------|----------|-------------------------|------|
| AV Over IP | <u> </u> | CBS(主)<br>192.168.1.101 |      |
| ▲ 用戶名      |          |                         |      |
| ▲ 密碼       |          |                         | 確定取消 |
| 繁體中文 🗸     | 🔲 記住密碼   |                         |      |
| 登入         |          |                         |      |
|            |          |                         |      |

- 4. 登入 AV Over IP 軟體 (預設使用者 / 密碼: admin / admin)。
- 5. 創建專案

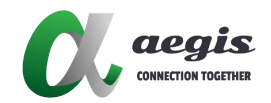

|       | 9/म 🔨 👻 🕂 🛁 | 佈局顯示欄 |      |       | <br>編碼器 | блаза × × + -        |
|-------|-------------|-------|------|-------|---------|----------------------|
| 即時影像  | 設備列表        |       |      |       | 即時影響    | 設備列表                 |
| 名稱 類型 | (序號) 主機名    |       |      |       | 名籍      | 客别主 桥名 <sup>世政</sup> |
|       |             |       |      | ×     |         |                      |
|       |             |       | 專業名稱 |       |         |                      |
|       |             |       |      | te RM |         |                      |
|       |             |       |      |       |         |                      |

6. 創建完後,控制盒會主動掃描, 掃描完成後會顯示所有的編碼器 / 解碼器 / 其他設備

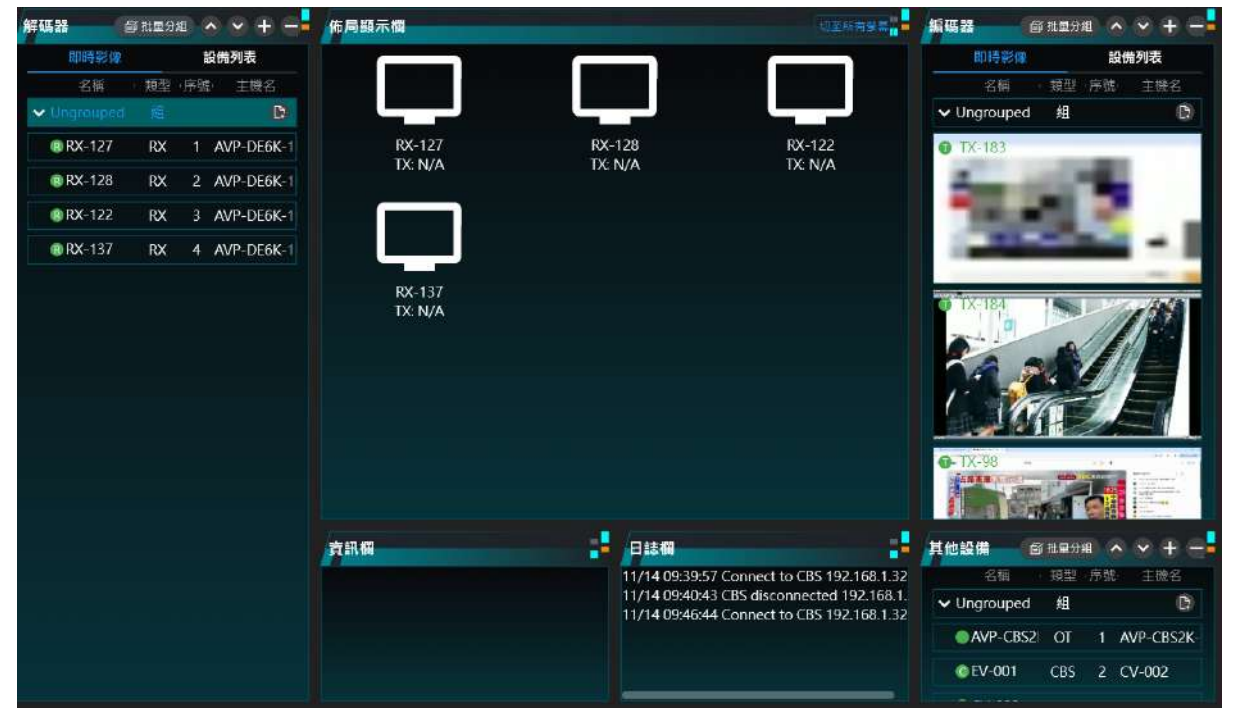

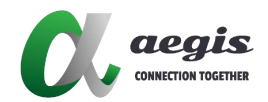

#### ● 創建群組

解碼器可以自行分組。

預設情況下,所有解碼器會先存在 ungrouped 群組內。

| C AV Over IP ≫ 18€ / 16  |                   | Demo                                       | 🤤 admin 🔶 💷 🗙                                            |
|--------------------------|-------------------|--------------------------------------------|----------------------------------------------------------|
| 將碼器 ◎ HED08 ^ ~ +        | 佈局頤示欄             | · 初至所有继篇                                   | <b>編碼器 (10 H B 2 M 2 M 2 M 2 M 2 M 2 M 2 M 2 M 2 M 2</b> |
| 即時影像 設備列表                |                   |                                            | 即時影響 設備列表                                                |
| 名稱 類型 序號 主機名             |                   |                                            | 名稱 道型・序號・主機名                                             |
| 🗸 Ungrouped 🗐 🛛 🚯        | 니 나프 - 나무         | ਤਾ ਪਿਛਾ                                    | ✓ Ungrouped 组 🖸                                          |
| RX-127 RX 1 AVP-DE6K-1   | RX-127 RX-        | 128 RX-122                                 | O TX-183                                                 |
| @ RX-128 RX 2 AVP-DE6K-1 | TX: N/A           | N/A IX:N/A                                 | -                                                        |
| RX-122 RX 3 AVP-DE6K-1   |                   |                                            | - 10 March 10                                            |
| @ RX-137 RX 4 AVP-DE6K-1 | 1 創建分組            | ×                                          |                                                          |
|                          |                   |                                            |                                                          |
|                          | RX-137<br>TX: N/A |                                            | • DX=184                                                 |
|                          | 名柄 2x2 矩陣         |                                            |                                                          |
|                          |                   |                                            | 9.5 2.12 2.16 X.5                                        |
|                          |                   | 確定 取消                                      |                                                          |
|                          |                   |                                            |                                                          |
|                          |                   |                                            | • TX-98                                                  |
|                          |                   |                                            |                                                          |
|                          | NK 411 498        | [] == + +M                                 |                                                          |
|                          | TI ATL IN         | 11/14 09-39-57 Connect to CBS 192 168 1 32 |                                                          |
|                          |                   | 11/14 09:40:43 CBS disconnected 192.168.1. | ✓ Ungrouped 组                                            |
|                          |                   | 11/14.09:46:44 Connect to CBS 192.168.1.32 | AVP-CBS2 OT 1 AVP-CBS2K-                                 |
|                          |                   |                                            | EPV-001 (7BS 2 (7V-002                                   |
|                          |                   |                                            |                                                          |

#### ● 解碼器加入分組

1. 開啟解碼器右鍵選單,點選修改分組且選擇要加入的分組。

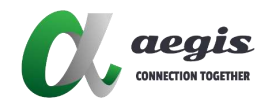

| 🔍 AV Ov   | er IP            |     |            | 離 / 透頂 / 製助 /                            |      | Den                | no                       | 9 •         |              |         |            |
|-----------|------------------|-----|------------|------------------------------------------|------|--------------------|--------------------------|-------------|--------------|---------|------------|
| 解碼器 👔     | 穿 批 <b>모</b> 分 ( | 6 ^ | · • + -    | 佈局顯示欄                                    |      |                    | 切至所有後篇                   | 編碼器 【       | <b>引北型分组</b> | ~~      | ÷ e        |
| 即時影像      |                  | 設   | 備列表        |                                          |      | _                  |                          | 即時影像        |              | 設備列表    | IIX.       |
| 名稱        | 種型               | 序就  | 主機名        |                                          |      |                    |                          | 名稱          | 類型 府         | ·號 主    | 殿名         |
| Ungrouped | 組                |     | D          |                                          |      |                    |                          | ✓ Ungrouped | 組            |         | D          |
| ❤ 2x2 矩阵  |                  |     | # @ 0      | Matrix                                   | RX-  | 127                | RX-128                   | TX-183      |              | _       |            |
| 🕲 RX-127  | RX               |     | AVP-DE6K-1 | TA. N/A                                  | 17.1 | N/A                | TA: N/A                  |             | 100          |         |            |
| @ RX-128  | RX               |     | AVP-DE6K-1 |                                          |      |                    |                          |             | - 5          |         |            |
| 🕲 RX-122  | RX               |     | AVP-DE6K-1 |                                          |      |                    |                          |             |              |         | • 8        |
| 🕲 RX-137  | RX               | 4   | AVP-DE6K-1 | RX-122                                   | RX-  | 137                |                          |             |              | _       | -          |
| Matrix    | 拼接牆              |     | 2 🔘        | LC N/A                                   |      | N/A                |                          | X-98        |              |         |            |
|           |                  |     |            | 資訊欄                                      |      | 日誌欄                |                          | 其他設備        | 3 11 单分相     | ~~      | <b>+</b> = |
|           |                  |     |            | 名稱: RX-127                               |      | 11/14 09:39:57 Cor | nect to CBS 192.168.1.32 | 名稱          | 類型病          | 離主      | 機名         |
|           |                  |     |            | 設開規型: KX<br>主機名: AVP-DE6K-102-820F412095 | 1E   | 11/14 09:40:43 CBS | nect to CBS 192.168.1.32 | ✓ Ungrouped | 組            |         | D          |
|           |                  |     |            | IP地址: 192.168.1.127                      |      |                    |                          | AVP-CBS2    | OT           | 1 AVP-0 | BS2K       |
|           |                  |     |            |                                          |      |                    |                          | © EV-001    | CBS          | 2 CV-00 | )2         |

#### 2. 也可使用批次分組

| 🕅 AV Over IP 📟 🛛 📾 /     | iff / 奥瑛 / 希助 /                          | Demo                                                                                     | 😝 admin 🗕 🗆 🗙                                                                                                    |
|--------------------------|------------------------------------------|------------------------------------------------------------------------------------------|----------------------------------------------------------------------------------------------------|
| 新編編 - Stepse             | 佈局顯示欄                                    | tenare:                                                                                  | 編碼器 의원모9월 🔨 🌱 🕂 🗖                                                                                                    |
| 即時影像 設満列表                |                                          |                                                                                          | 即時影像 設備列表                                                                                                    |
| 名相 類型 序號 主体学             |                                          |                                                                                          | 名稱 類型 序號 主機名                                                                                                    |
| Vingrouped II            | 八 批量分组                                   | ×                                                                                        | ✓ Ungrouped 組                                                                                                    |
| ■ RX-127 RX 1 AVP-DE6K-1 | Ungrouped                                | 2x2 矩陣 🔷 🗸                                                                               | • TX-183                                                                                                    |
| @ RX-128 RX 2 AVP-DE6K-1 |                                          | 179 179                                                                                  |                                                                                                    |
| @RX-122 RX 3 AVP-DE6K-1  |                                          | BY 127                                                                                   |                                                                                                    |
| RX-137 RX 4 AVP-DE6K-1   |                                          |                                                                                          |                                                                                                    |
| ✔ 2x2 矩陣                 |                                          | RX-122                                                                                   |                                                                                                    |
| Matrix 拼接骗 🛛 🥸 🌒         |                                          |                                                                                          |                                                                                                    |
|                          |                                          | 確定 取減                                                                                    | 其他設備 節数量分组 A V +                                                                                                    |
|                          | 台冊: KA-12/                               | 11/14 0a/2a/21 CONHIGET ID CD2 155/100/1/25                                              | 名稱 類型 序號 主機名                                                                                                    |
|                          | 設備類型:RX<br>主機名:AVP-DE6K-102-820E4120951E | 11/14 09:40:43 CBS disconnected 192.168.1.<br>11/14 09:46:44 Connect to CBS 192.168.1.32 | ✔ Ungrouped 組 D                                                                                                    |
|                          | IP地址: 192.168.1.127                      |                                                                                          | AVP-CB52 OT 1 AVP-CB52K-                                                                                                    |
|                          |                                          |                                                                                          | @EV-001 CBS 2 CV-002                                                                                                    |
|                          |                                          |                                                                                          | and the second second sec |

#### ● 創建矩陣

- 1. 選擇分組後點選創建拼接牆。
- 2. 輸入拼接牆名稱且選擇尺寸,每個拼接牆皆可創建多個場景

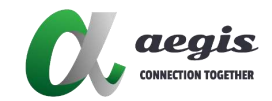

| OL AV Ove | er IP |              |                                         |     |            | Demo                               |                                       | 9                                                                                                    |                |            |     |
|-----------|-------|--------------|-----------------------------------------|-----|------------|------------------------------------|---------------------------------------|----------------------------------------------------------------------------------------------------|----------------|------------|-----|
| 1938 (i   |       |              | 佈局顯示欄                                   |     |            |                                    |                                       | 编码器                                                                                                    | 合 社里分组         |            | -   |
| 即時影像。     |       | 設備列表         |                                         |     |            |                                    |                                       | 田時時                                                                                                    | 9              | 設備列表       |     |
| 若能        | 報型    | 序数 主機名       |                                         |     |            |                                    |                                       | 名称                                                                                                    | 朝田             | 彩坊) 主語名    |     |
|           |       | B            |                                         |     |            |                                    |                                       | 🗸 Ungroupe                                                                                                    | d f£           |            |     |
| ✔ 2x2 矩陣  | 組     | 87 6         |                                         |     |            |                                    |                                       | O TX-183                                                                                                    | _              |            |     |
| RX-128    |       | 1 AVP-DE6K-1 |                                         |     |            |                                    |                                       | 2.7                                                                                                    | -              |            |     |
| ■RX-127   |       | 2 AVP-DE6K-1 | () 創建排                                  | 接着  |            | ×                                  |                                       | 100                                                                                                    |                | <b>.</b>   |     |
| @ RX-122  |       | 3 AVP-DE6K-1 | 名8                                      | 2x2 | 矩阵         |                                    |                                       | 100                                                                                                    |                | -          |     |
| @RX-137   | RX    | 4 AVP-DE6K-1 | 顧問                                      | MxN | 拼接着        | ~                                  |                                       | Contraction of the local division of the local division of the loc | 17.000         |            |     |
|           |       |              | កា                                      | 1 2 |            | *                                  |                                       | A 184                                                                                                    | P. Contraction | in all     |     |
|           |       |              | 列目                                      | 2   |            | ~                                  |                                       | LAN                                                                                                    | 1.0            |            |     |
|           |       |              |                                         | 101 |            |                                    |                                       | 1                                                                                                    | Calles and     |            |     |
|           |       |              |                                         |     |            |                                    |                                       | 10                                                                                                    |                |            |     |
|           |       |              |                                         |     | 確定         | 取消                                 |                                       | 0-TX-98                                                                                                    | -              |            |     |
|           |       |              |                                         |     |            |                                    |                                       | Traine                                                                                                    |                | The second |     |
|           |       |              |                                         |     |            |                                    |                                       |                                                                                                    |                | 11 I       |     |
|           |       |              | 資訊欄                                     |     | 日誌欄        |                                    |                                       | 其他設備                                                                                                    | G: 社里分組        | ~ ~ +      | -   |
|           |       |              | 名稿: RX-127                              |     | 11/14 09:3 | 9:57 Connect to                    | CBS 192.168.1.32                      | 名稱                                                                                                    | 調理の            | 事號 主機者     |     |
|           |       |              | 設備兼型: RX<br>主機名: AVP-DF6K-102-820F41209 | 51E | 11/14 09:4 | 0:43 CBS discon<br>6:44 Connect to | rected 192.168.1.<br>CBS 192.168.1.32 | ✓ Ungroupe                                                                                                    | d fil          | (          |     |
|           |       |              | IP地址: 192.168.1.127                     |     |            |                                    |                                       | AVP-CB                                                                                                    | S2 OT          | 1 AVP-CBS2 | 2К- |
|           |       |              |                                         |     |            |                                    |                                       | ©EV-001                                                                                                    | CBS            | 2 CV-002   |     |
|           |       |              |                                         |     | -          |                                    |                                       | The second second                                                                                                    |                |            | E,  |

3. Choose Video Wall and Create a Scene, Type as Standard

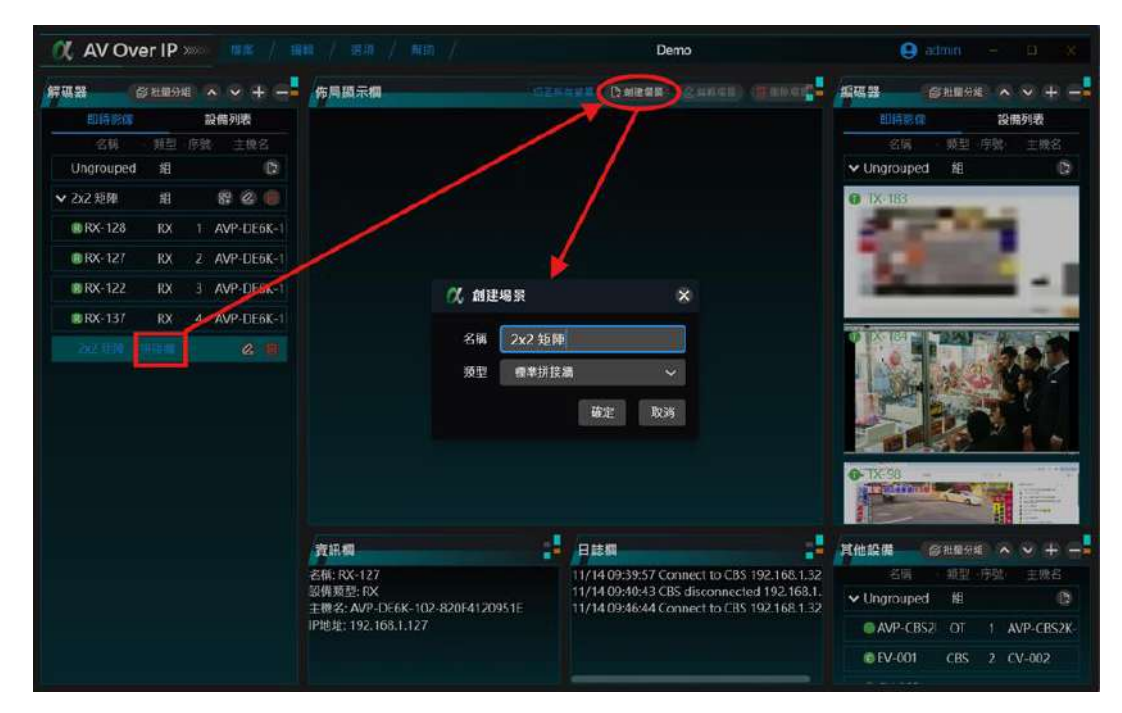

- 5. 拼接牆功能使用(拖拉/使用右鍵)
  - a. 拖拉解碼器至中間的佈局顯示欄

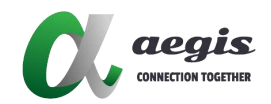

| 🕂 AV Ove   | r IP 📟   |            |                       |                     |                   | De                                                    | imo                                          |                                              | e ad            |            |                 |  |
|------------|----------|------------|-----------------------|---------------------|-------------------|-------------------------------------------------------|----------------------------------------------|----------------------------------------------|-----------------|------------|-----------------|--|
| 解碼器 (2)    | 批量分组     | ∧ ∨ + −    | 佈局顯示欄                 |                     |                   |                                                       |                                              |                                              | <b>45 45 16</b> | 批量分组       | ∧ ∨ + −         |  |
| 即時影像       | 1        | 设備列表       | 2x2 钜隆                |                     |                   |                                                       | 変用                                           |                                              | 即時影像            |            | 設備列表            |  |
| 名稱         | 類型 序號    | 1: 主機名     | RX-128                |                     |                   |                                                       |                                              |                                              | 名稱              | 類型 序       | 2 主機名           |  |
| Ungrouped  | 阳        | 0          |                       |                     |                   |                                                       |                                              |                                              | ✓ Ungrouped     | 组          | G               |  |
| ✓ 2x2 矩陣   | 組        | 88 🙆 💼     |                       | M angle             |                   |                                                       | angie                                        |                                              | • TX-183        | artists T  | 1               |  |
| ✓ 2x2 矩陣 排 | 接牆       | 26         |                       | NO SOURCE           |                   | N                                                     | O SOURCE                                     |                                              |                 | 10         | agouna.         |  |
| B RX-157   | RX 1     | AVP-DE6K-1 |                       |                     |                   |                                                       |                                              |                                              |                 | A STREET   |                 |  |
| @ RX-122   | RX 2     | AVP-DE6K-1 | RX-137                |                     |                   | RX-122                                                |                                              |                                              |                 | CORD-10255 |                 |  |
| @ RX-128   | RX 3     | AVP-DE6K-1 | •                     |                     |                   |                                                       |                                              |                                              |                 | 414.* IN   |                 |  |
| ● RX-127   | RX 4     | AVP-DE6K-1 |                       |                     |                   | N                                                     | 0 source                                     |                                              |                 |            |                 |  |
|            |          |            |                       |                     | 102-1             | <u></u>                                               |                                              | itter+                                       |                 | K          | 110             |  |
|            |          |            |                       |                     |                   |                                                       |                                              |                                              | • 7X-98 -       |            |                 |  |
| RX-137     |          |            | 資訊欄                   |                     | - 🛃 🕞             | 諸欄                                                    |                                              |                                              | 其他設備            | 批量分组       | $\sim \sim + -$ |  |
|            |          |            | 名稿: RX-137            |                     | 11,               | /14 09:39:57 Co                                       | onnect to CBS                                | 192.168.1.32                                 | 名稱              | 類型 序       | 號 主機名           |  |
|            | N acquis |            | 設備規型:RX<br>主機名:AVP-DF | 6K-102-8297C1BB26B7 | 11,               | /14 09:40:43 CE<br>/14 09:46:44 Cc                    | 3S disconnect<br>onnect to CBS               | ted 192,168,1                                | ✓ Ungrouped     | 鉬          | ß               |  |
| N          | O SOURCE |            | IP地址: 192.168         | .1.137              | 11,               | /14 10:31:47 [R                                       | X-128] send:                                 | e e_vw_monir                                 | AVP-CBS2        | OT 1       | AVP-CBS2K-      |  |
|            |          | 725e-      |                       |                     | 11,<br>11,<br>11, | /14 10:31:47 [R<br>/14 10:31:47 [R<br>/14 10:31:47 [R | X-137] send:<br>X-127] send:<br>X-122] send: | e e_vw_monir<br>e e_vw_monir<br>e e_vw_monir | © EV-001        | CBS 2      | CV-002          |  |

b. 拖拉編碼器至中間的佈局顯示欄

| 🕂 AV Over IP 📟 🚟 / 🕫     |                                          | Demo                                                                                                    | 🤮 admin 🚽 🔲 🗙                                                                                                    |
|--------------------------|------------------------------------------|----------------------------------------------------------------------------------------------------|----------------------------------------------------------------------------------------------------|
|                          | 佈局顯示欄                                    |                                                                                                    | 編碼器 ◎ 形呈分組 ▲ ∨ +                                                                                                    |
| 即時影像 設備列表                | 2x2 矩庫                                   | - 二二日 - 二二日 - 二 - 二 | 即時影像 設備列表                                                                                                    |
| 名稱 類型 序號 主機名             | RX-128                                   | RX-127                                                                                                    | 名稱 類型 序號 主機名                                                                                                    |
| Ungrouped 組 🗈            |                                          |                                                                                                    | ✔ Ungrouped 組 🔹                                                                                                    |
| 🗸 2x2 矩陣 组 🕮 🙆 🍥         | M angle                                  | M acque                                                                                                    | 1X-183                                                                                                    |
| ✔ 2x2 矩陣 拼接牆 🖉 👘         | NO SOURCE                                | NO SOURCE                                                                                                    |                                                                                                    |
| ORX-137 RX I AVP-DE6K-1  |                                          |                                                                                                    |                                                                                                    |
| @ RX-122 RX 2 AVP-DE6K-1 | RX-137                                   | RX-122                                                                                                    |                                                                                                    |
| RX-128 RX 3 AVP-DE6K-1   | •                                        | •                                                                                                    |                                                                                                    |
| @RX-127 RX 4 AVP-DE6K-1  | A acgie                                  | M. angia                                                                                                    |                                                                                                    |
|                          | NO SOURCE                                | NO SOURCE                                                                                                    |                                                                                                    |
|                          |                                          | 385-                                                                                                    | A DECEMBER OF A DECEMBER OF A |
|                          |                                          |                                                                                                    |                                                                                                    |
|                          |                                          |                                                                                                    | <b>9-</b> TX-98 -                                                                                                    |
|                          |                                          |                                                                                                    |                                                                                                    |
| RX-137                   | 資訊欄                                      |                                                                                                    | 其他設備 「お北屋分組 ヘ マ 十 一                                                                                                    |
|                          | 名稱: RX-137                               | 11/14 09:39:57 Connect to CBS 192.168.1.32                                                                                                    | 名稱 類型 序號 主機名                                                                                                    |
| M augin                  | 設備規型: RX<br>主機名: AVP-DE6K-102-8297C1BB26 | 11/14 09:40:43 CBS disconnected 192.168.1.<br>11/14 09:46:44 Connect to CBS 192.168.1.32                                                                                                    | ✔ Ungrouped 組 D                                                                                                    |
| NO SOURCE                | IP地址: 192.168.1.137                      | 11/14 10:31:47 [RX-128] send: e e_vw_monir<br>11/14 10:31:47 [RX-137] send: e e_vw_monir                                                                                                    | AVP-CBS2 OT 1 AVP-CBS2K                                                                                                    |
|                          |                                          | 11/14 10:31:47 [RX-127] send: e e_vw_monir                                                                                                    | © EV-001 CBS 2 CV-002                                                                                                    |
| 900-                     |                                          | 11/14 10:31:47 [RX-122] send: e e_vw_monir                                                                                                    |                                                                                                    |

c. 點擊套用後執行所有場景設定,可看見佈局顯示欄內有相對應的影像,也可

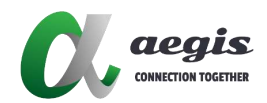

從解碼器的預覽畫面看到影像

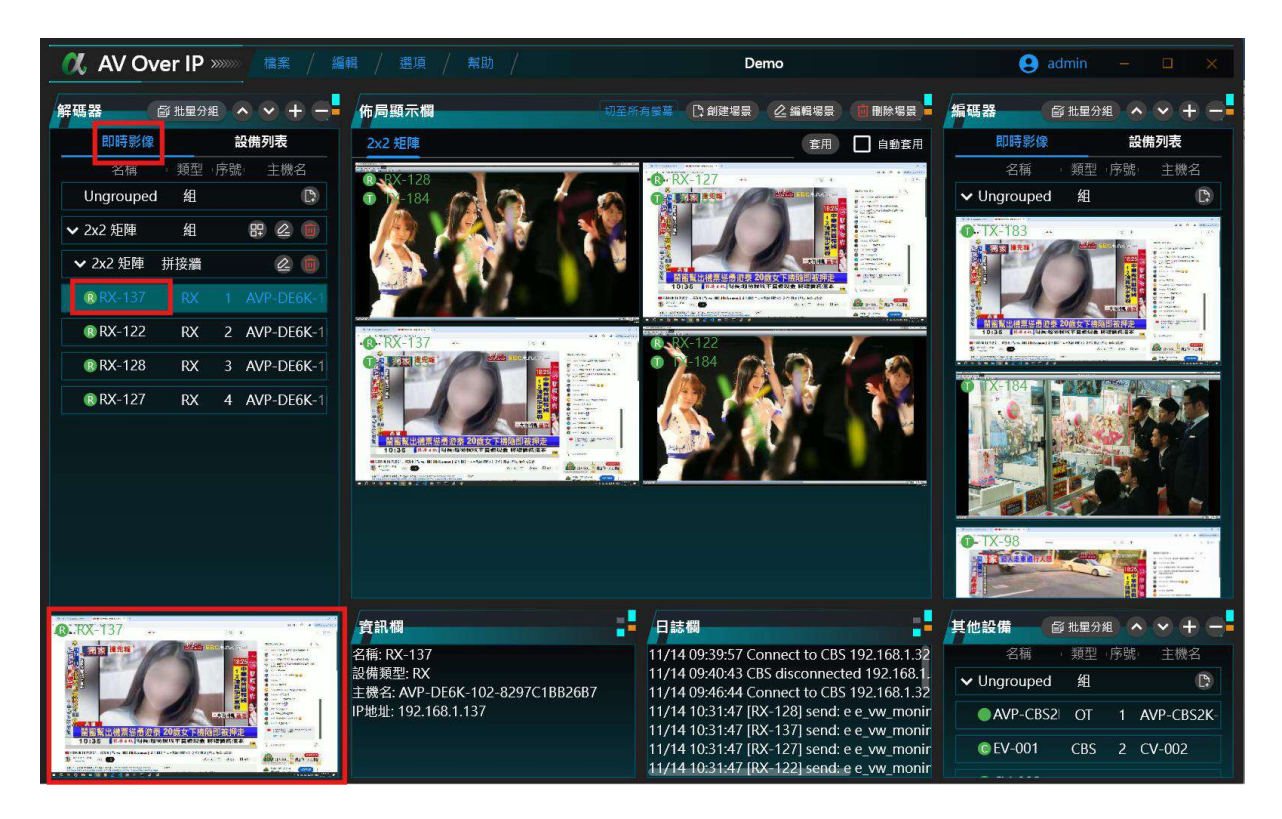

- 6. 佈局顯示欄 (右鍵)
  - a. 在佈局顯示欄內對應的位子按右鍵, 選擇對應的 TX / RX.

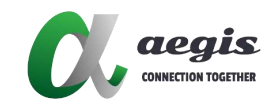

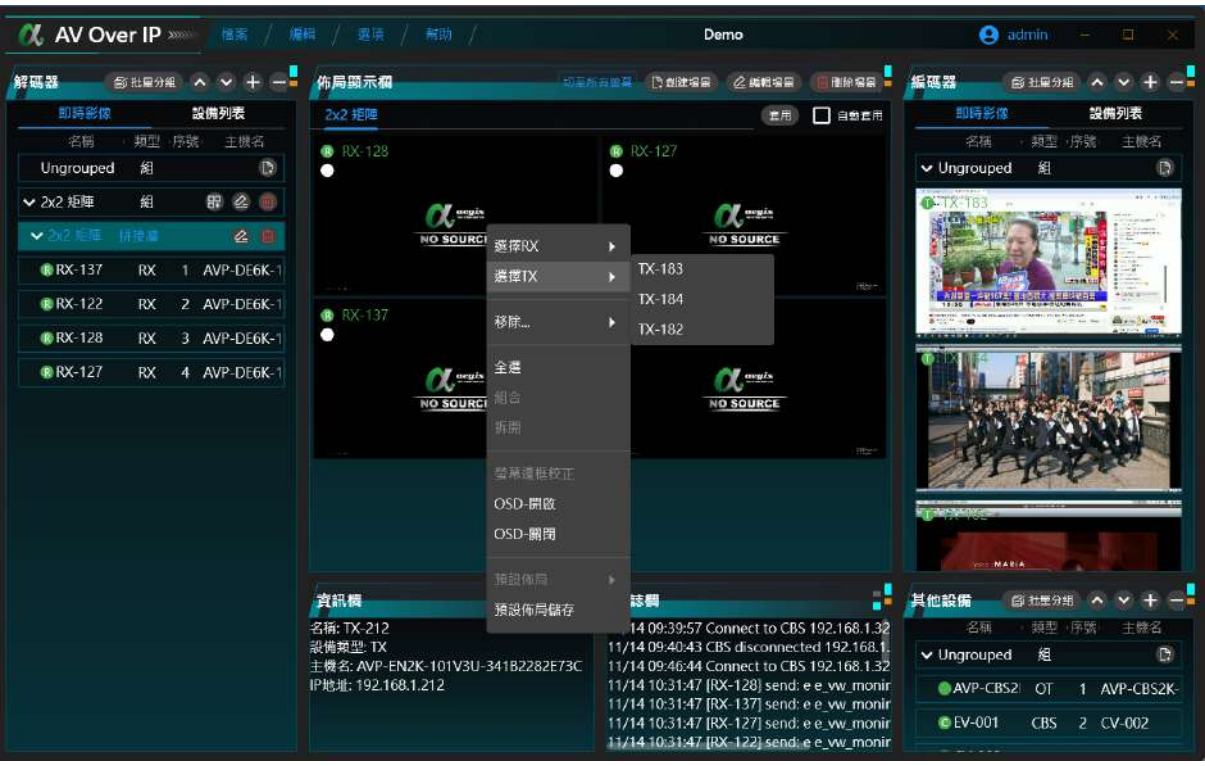

b. 點擊套用後執行所有場景設定, 可看見佈局顯示欄內有相對應的影像, 也 可從解碼器的預覽畫面看到影像

#### ● 創建電視牆

 創建一個新的場景後,右鍵點選 "全選",然後點選 "組合",可以將佈景欄 內的四個區塊結合成一個大區塊

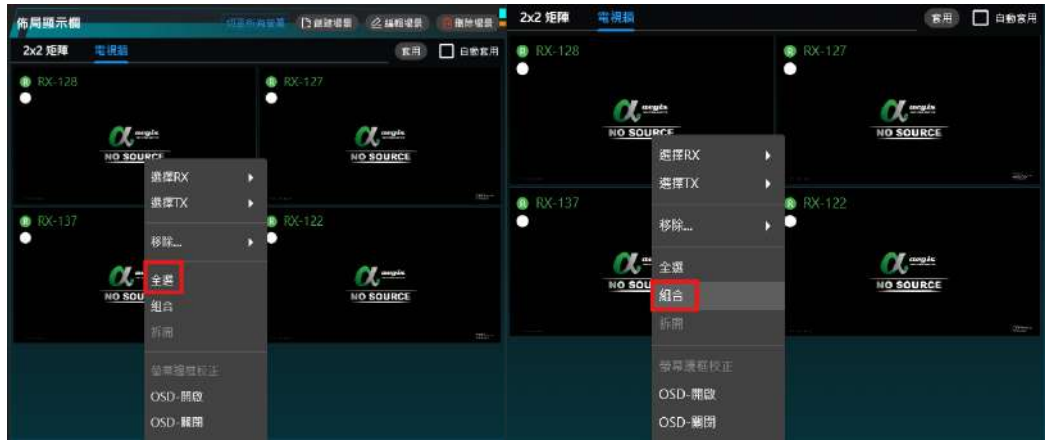

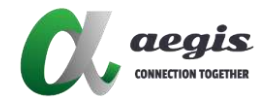

| 佈局顯示欄         |           | 切至所                                                                                                    | 有螢幕 [] 創建場    | 景 《編輯場景   | □ 刪除場景              |
|---------------|-----------|----------------------------------------------------------------------------------------------------|---------------|-----------|---------------------|
| 2x2 矩陣        | 電視牆       |                                                                                                    |               | 套用        | □ 自動套用              |
| ® RX-128<br>● | NO SOURCE |                                                                                                    | ® RX-127      | NO SOURCE |                     |
| 0.0220        |           | and the second second second second second second second second second second second second second second second |               |           | nandaria<br>Tabatan |
| ® RX-137<br>● | NO SOURCE |                                                                                                    | ® RX-122<br>● | NO SOURCE |                     |
|               |           | <u>Design</u> er                                                                                                 |               |           |                     |
|               |           |                                                                                                    |               |           |                     |

2. 將影像來源拖至合併後的大區塊

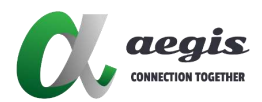

#### ● 創建滑鼠漫遊

AOP-102 系列產品支援滑鼠漫遊。透過設定,您可以將滑鼠移至螢幕邊緣以控制系統中的不同電腦。它們支援一組滑鼠和鍵盤來控制多達 16 台主機電腦。以下是設定說明。

1. 創建新專案

| 解碼器 每批量分组 🔨 🗙 🕂 🗕          | 佈局顯示欄          | <br><b>編碼器 </b>  | a ~ ~ + - <mark>-</mark> |
|----------------------------|----------------|------------------|--------------------------|
| 即時影像 設備列表                  |                | 即時影像             | 設備列表                     |
| (1999年239)<br>名稱 頻型。序號 主機名 | ○ 開新檔案<br>再業名档 | 四時#2章<br>名稱 · 類型 | 政策 <b>列</b> 名            |
|                            |                |                  |                          |
|                            |                |                  |                          |
|                            |                |                  |                          |

2. 創建分組

| 0 AV Ov                       | er IP  |     |            |      |                   |           | Der                                      | no                                                 | 9                                                                               |               |      |              |
|-------------------------------|--------|-----|------------|------|-------------------|-----------|------------------------------------------|----------------------------------------------------|---------------------------------------------------------------------------------|---------------|------|--------------|
| 解碼器                           | S ILE分 | 組 / | • • + =    | 佈局顯示 | 榈                 |           |                                          | 如至然有些目                                             | 19<br>19<br>19<br>19<br>19<br>19<br>19<br>19<br>19<br>19<br>19<br>19<br>19<br>1 | 圖 社里分組        |      | × +          |
| 即時影像                          |        | iii | 備列表        |      | _                 | -         | _                                        |                                                    | BD 8号 \$25 (10                                                                  |               | 設備教  | 判表           |
| 名稱                            | 類型     | 序號  | 主機名        |      |                   |           |                                          |                                                    | 名稱                                                                              | 類型。           | 家號   | 主機名          |
| <ul> <li>Ungrouped</li> </ul> |        |     |            |      |                   |           |                                          |                                                    | ✓ Ungrouped                                                                     | 组             |      |              |
| RX-127                        | RX     |     | AVP-DE6K-1 |      | RX-127            | RX        | -128                                     | RX-122                                             | • TX-183                                                                        |               | _    |              |
| @ RX-128                      | RX     |     | AVP-DE6K-1 |      | TX: N/A           | 1X:       | N/A                                      | TX: N/A                                            | 22                                                                              |               |      |              |
| @ RX-122                      | RX     |     | AVP-DE6K-1 | ſ    |                   |           |                                          |                                                    |                                                                                 | 100           | -    |              |
| @ RX-137                      | RX     |     | AVP-DE6K-1 |      |                   | 0%。創建分組   |                                          | ×                                                  | 1000                                                                            |               |      | - 1          |
|                               |        |     |            |      | RX-137<br>TX: N/A | 名硝 2x2 矩阵 | 確定 取済                                    |                                                    | • TX-184                                                                        |               |      |              |
|                               |        |     |            | 資訊欄  |                   |           | 日誌欄                                      |                                                    | 其他設備                                                                            | <b>剑 批量分组</b> |      | • + <b>-</b> |
|                               |        |     |            |      |                   |           | 11/14 09:39:57 Col                       | nect to CBS 192.168.1.3                            | 2 名稱                                                                            | 「類型の          | 安静心  | 主機名          |
|                               |        |     |            |      |                   |           | 11/14 09:40:43 CB:<br>11/14 09:46:44 Coi | alsconnected 192,168,1<br>nnect to CBS 192,168,1.3 | 2 Vingrouped                                                                    | 组             |      | D            |
|                               |        |     |            |      |                   |           |                                          |                                                    | AVP-CBS                                                                         | 2 OT          | 1 AV | P-CBS2K-     |
|                               |        |     |            |      |                   |           |                                          |                                                    | @EV-001                                                                         | CBS           | 2 CV | -002         |

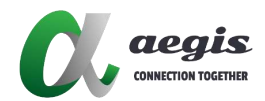

3. 創建拼接牆

| OL AV Ove      | er IP |    |            |                         |                  |        |              | Demo                             |                                       | 0                                                                                                    |          |       |           |
|----------------|-------|----|------------|-------------------------|------------------|--------|--------------|----------------------------------|---------------------------------------|----------------------------------------------------------------------------------------------------|----------|-------|-----------|
| <b>鮮明新</b> (1) |       |    | × • + =    | 佈局顯示欄                   |                  |        |              |                                  |                                       | 编码器                                                                                                    |          |       | • + =     |
| 即時形像           |       | 1  | 設備列表       |                         |                  |        |              |                                  |                                       | 即時影                                                                                                    | 9        | 設備列   | 列表        |
| 「おね」           | 報型    | 惊烈 | 主張省        |                         |                  |        |              |                                  |                                       | 名称                                                                                                    | 期型       |       | 主题名       |
| Ungrouped;     |       |    | Ð          |                         |                  |        |              |                                  |                                       | 🗸 Ungroupe                                                                                                    | d fil    |       | (D)       |
| ✔ 2x2 矩陣       | 綰     |    | 87 6       |                         |                  |        |              |                                  |                                       | • TX-183                                                                                                    | _        | _     |           |
| @ RX-128       |       |    | AVP-DE6K-1 |                         | A                |        |              |                                  |                                       | 2.7                                                                                                    |          |       |           |
| @RX-127        |       |    | AVP-DE6K-1 |                         | 7、创建拼播           |        |              | ×                                |                                       | 100                                                                                                    |          | 10    |           |
| @ RX-122       | RX    |    | AVP-DE6K-1 |                         | 名稱               | 2x2 \$ | 6 <b>1</b> 4 |                                  |                                       | 100                                                                                                    |          |       | - 1       |
| @RX-137        | RX    |    | AVP-DE6K-1 |                         | 類型               | MxN    | 消接酒          | ~                                |                                       | -                                                                                                    |          |       | -         |
|                |       |    |            |                         | 行數               | 2      |              | ~                                |                                       | 0 TA 184                                                                                                    | L MARY   |       |           |
|                |       |    |            |                         | Tel 100          | 14     |              |                                  |                                       | 1 Acres                                                                                                    | A Start  |       | 11        |
|                |       |    |            |                         | 29.82            | 4      |              | *                                |                                       | 1                                                                                                    | Part and | I. S. |           |
|                |       |    |            |                         |                  |        |              |                                  |                                       |                                                                                                    |          | 100   | 1~        |
|                |       |    |            |                         |                  |        | 確定           | 取消                               |                                       |                                                                                                    |          |       |           |
|                |       |    |            |                         |                  |        |              |                                  |                                       | A Truise                                                                                                    |          | -     | Tillian ( |
|                |       |    |            |                         |                  |        |              |                                  |                                       | 1                                                                                                    | -        |       |           |
|                |       |    |            | 資訊欄                     |                  |        | 日誌欄          |                                  |                                       | 其他設備                                                                                                    | G 社里分    |       | × + -     |
|                |       |    |            | 名稿: RX-127              |                  |        | 11/14 09:39  | :57 Connect to                   | CBS 192.168.1.32                      | 名稱                                                                                                    | 78111    | 連載    | 主機名       |
|                |       |    |            | 設備兼型:RX<br>主機名:AVP-DF6K | -102-820F4120951 |        | 11/14 09:40  | :43 CBS discon<br>:44 Connect to | nected 192.168.1.<br>CBS 192.168.1.32 | 🗸 Ungroup                                                                                                    | d fil    |       |           |
|                |       |    |            | IP地址: 192.168.1.1       |                  |        |              |                                  |                                       | AVP-CE                                                                                                    | S2 OT    | 1 AV  | P-CBS2K-  |
|                |       |    |            |                         |                  |        |              |                                  |                                       | ©EV-001                                                                                                    | CBS      | 2 CV  | 002       |
|                |       |    |            |                         |                  |        |              |                                  | -                                     | and the second second s |          |       |           |

4. 選擇拼接牆,創建場景, 類型選擇: 滑鼠漫遊

| 🔍 AV Ove                      | er IP |                          |                                |           |      | new                                             |                                               | θ             |              |                                                                                                    |      |
|-------------------------------|-------|--------------------------|--------------------------------|-----------|------|-------------------------------------------------|-----------------------------------------------|---------------|--------------|----------------------------------------------------------------------------------------------------|------|
| 1622 6                        |       | æ × × + = <mark>-</mark> | 佈局顯示欄                          |           |      | Dales of                                        |                                               | # <b>4</b> 22 |              |                                                                                                    |      |
| 即時能便                          |       | 設備列表                     |                                |           | 1    | XT                                              |                                               | 即時期個          |              | 設備列表                                                                                                    | 5    |
| 名稱                            | 如型    | 序號 主機名                   |                                |           | /    |                                                 |                                               | 名稱            | - 類型 - 8     | 難主                                                                                                    | 機名   |
| <ul> <li>Ungrouped</li> </ul> | 組     |                          |                                | /         |      |                                                 |                                               | ✓ Ungrouped   | 組            |                                                                                                    |      |
| @RX-140                       | RX    | 1 AVP-DE6K-1             |                                | /         |      | 1                                               |                                               | 0-TX-98 -     |              |                                                                                                    |      |
| r demo                        | 組     | 田 🖉 🌘                    |                                |           |      | 1                                               |                                               | Citeral A     | e l          |                                                                                                    |      |
| @ RX-137                      |       | 1 AVP-DE6K-1             | 1                              |           |      | 1                                               |                                               |               |              |                                                                                                    | Ē    |
| @ RX-122                      | RX    | 2 AVP-DE6K-              |                                | Cl. filst | 提示   | ×                                               |                                               | ATANABAA      | Ref Rentling | AND PERSONAL PROPERTY AND INCOME                                                                                                    | -    |
| @ RX-127                      | RX.   | 3 AVP-DFoK-1             |                                | Cry maga  |      |                                                 |                                               |               | 14.7         | All of the local division of the local division of the local divis |      |
| @ RX-128                      | RX    | 4 AVP-DE6K-1             |                                | 名稱        | 滑鼠漫遊 |                                                 |                                               | A MARKE       |              |                                                                                                    |      |
| 2/2 短期                        | 山景画   | 2 10                     |                                | 類型        | 將黨設道 | ~                                               |                                               |               |              | -                                                                                                    |      |
|                               |       |                          |                                |           |      | inter inter                                     |                                               |               |              |                                                                                                    |      |
|                               |       |                          |                                |           |      | EXC 1047                                        |                                               |               | 2            | and and a                                                                                                    | 1    |
|                               |       |                          |                                |           |      |                                                 |                                               | 0.72 101      | _            |                                                                                                    |      |
|                               |       |                          |                                |           |      |                                                 |                                               | 0-1X-183      | and a        |                                                                                                    |      |
|                               |       |                          |                                |           |      |                                                 |                                               | R Co          |              |                                                                                                    |      |
|                               |       |                          | 資訊欄                            |           |      | 日記欄                                             |                                               | 其他設備          | Gi 出量分离      |                                                                                                    |      |
|                               |       |                          | 名硕: TX-166                     |           |      | 11/14 09:39:57 Connec                           | I to CBS 192.168.1.32                         | 名稱            | 1 전철 (       | 预 主                                                                                                    | 現名   |
|                               |       |                          | 設備東型: TX<br>十冊名: AVP-EN6K-102- | 1828      |      | 11/14 09:40:43 CBS dis<br>11/14 09:46:44 Connec | connected 192.168.1.<br>t to CBS 192.168.1.32 | ✓ Ungrouped   | 組            |                                                                                                    | (72) |
|                               |       |                          | IP地址: 192.168.1.166            |           |      | 11/14 10:31:47 [RX-128                          | ] send: e e_vw_monir                          | © EV-001      | CBS          | 1 CV-00                                                                                                    |      |
|                               |       |                          |                                |           |      | 11/14 10:31:47 [RX-127                          | ] send: e e_vw_monir                          | CV-002        | CBS          | 2 CV-00                                                                                                    |      |
|                               |       |                          |                                |           |      | 11/14 10:31:47 [RX-122                          | send e e_vw_monin                             |               |              |                                                                                                    |      |

- 5. 設定主機與從機,且將鍵盤滑鼠連接至主機的解碼器上
- 6. 重啟後, 就可以控制其他從機的電腦

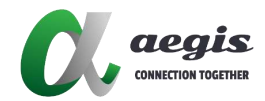

# 解碼器功能

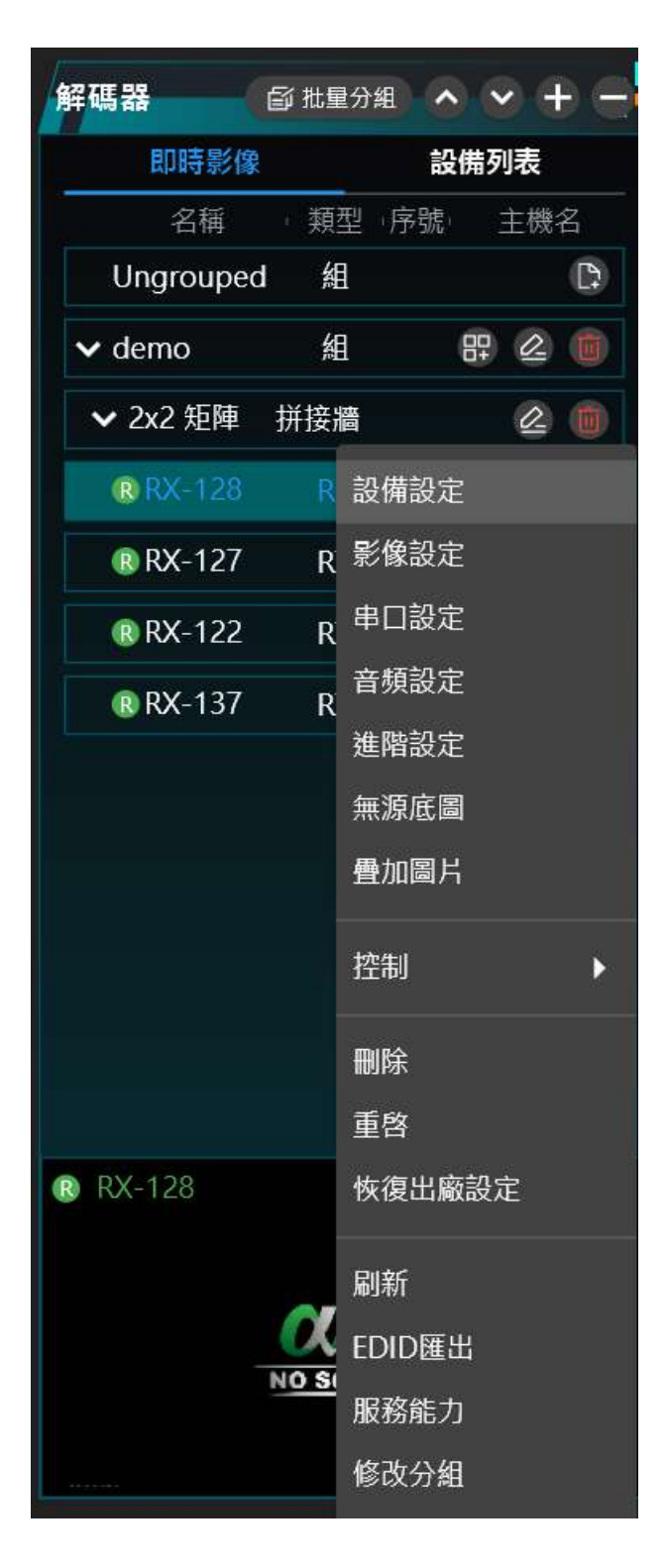

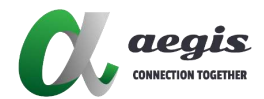

- 1. 設備設定:設定 IP 位址與設備名稱
- 2. 影像設定
  - a. HDCP 設定: 與源相同 / HDCP1.x / HDCP2.2
  - b. HDMI 輸出解析度
  - c. 螢幕設定:
  - d. 延伸模式: 適應螢幕 / 延伸螢幕
  - e. 螢幕旋轉: 不旋轉 / 90 / 180 / 270
  - f. 進階設定:同步鎖定設定
- 3. 串口設定
  - a. 波特率:600~230400
  - b. 數據位:5~8
  - c. 停止位:1/2
  - d. 奇偶校驗: 偶校驗 / 奇校驗 / 無
  - e. 工作模式:反饋/透傳
- 4. 音頻設定
  - a. 音頻輸出:調整音量
- 5. 進階設定
  - a. Video over IP : Enable / Disable
  - b. Audio over IP
  - c. USB over IP
  - d. KM over IP
  - e. Serial over IP
  - f. IR over IP
- 6. 無源底圖
  - a. 上傳無源圖片:當解碼器沒有接收到任何輸入源影像時會顯示的圖片.
  - b. 上傳開機圖片:開機時會顯示的圖片
- 7. 疊加圖片
  - a. 上傳疊加圖片:可以將圖片疊加至螢幕上
  - b. 螢幕座標:設定圖片顯示在螢幕上的 X Y 軸
  - c. 顯示疊加圖片
- 8. 控制
  - a. CEC 螢幕 / CEC 待機

- 17 -

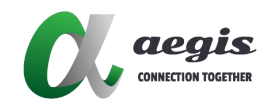

b. OSD 開啟 / OSD 關閉: 開啟 / 關閉 OSD 資訊在螢幕
9. 裝置設定: 刪除 / 重啟 / 恢復出場設定 / 刷新
10. EDID 匯出: 匯出螢幕 EDID
11. 服務能力: 開啟遠端 SSH / HTTPS 功能
12. 修改分組: 更換分組

#### 編碼器功能

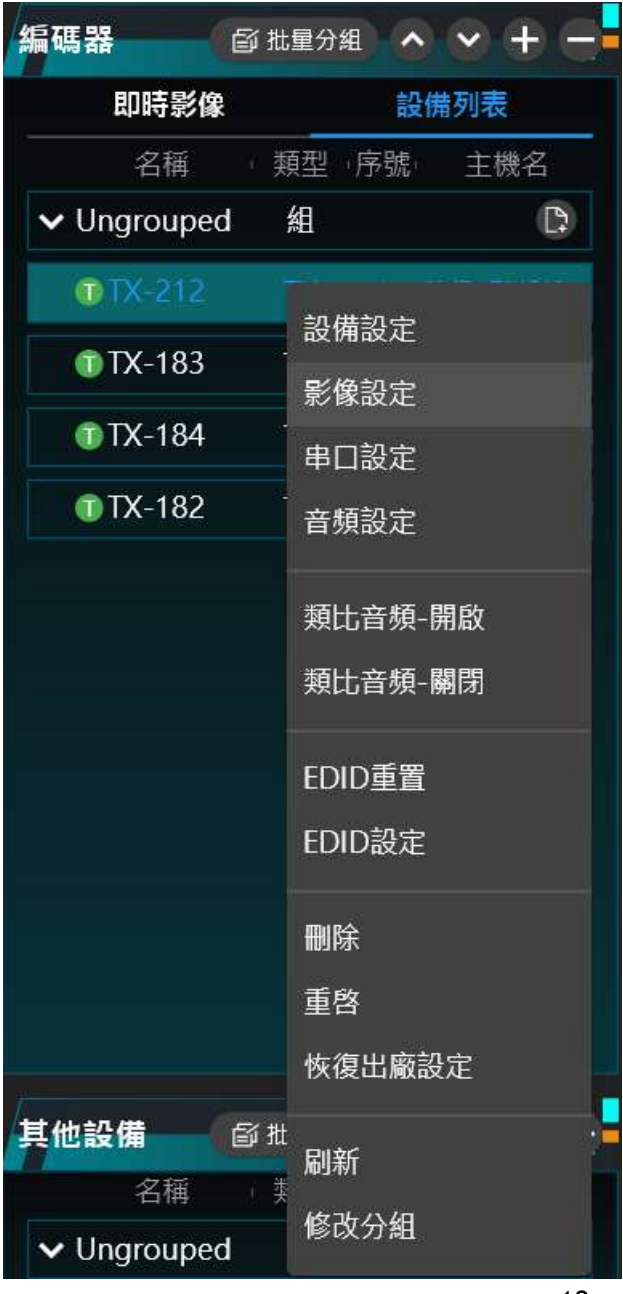

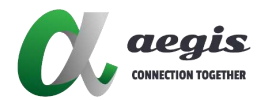

- 1. 設備設定:設定 IP 位址與設備名稱
- 2. 影像設定
  - a. 預覽碼流
  - b. 影像品質:自動/品質(0最好-5最差),
  - c. 碼率:自動/10M/50M/100M/150M/200M
- 3. 串口設定
  - a. 波特率:600~230400
  - b. 數據位:5~8
  - c. 停止位:1 or 2
  - d. 奇偶校驗: 偶校驗 / 奇校驗 / 無
  - e. 工作模式:反饋/透傳
- 4. 進階設定
  - a. Video over IP
  - b. Audio over IP
  - c. USB over IP
  - d. KM over IP
  - e. Serial over IP
  - f. IR over IP
- 5. EDID: 重製 / 設定
- 6. 服務能力:開啟遠端 SSH / 開啟 HTTPS 功能
- 7. 裝置設定:刪除/重啟/恢復出場設定/刷新
- 8. 修改分組:更換分組
- **UI** 功能
  - 檔案:檔案管理

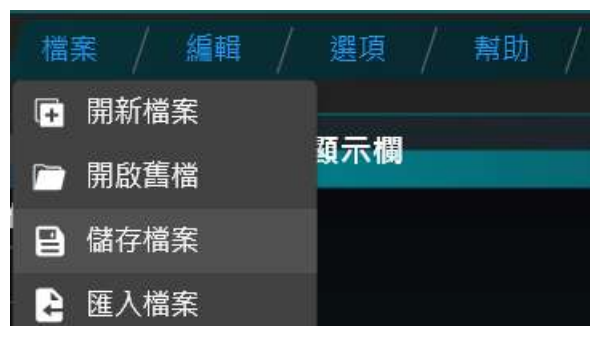

2. 編輯:

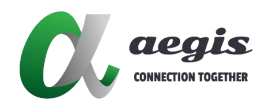

- a. 搜尋裝置:
- b. 排程設定:此功能可以設定排程來連結編碼器與解碼器配對規則

| 檔案 / 編輯 /                             | 選項 /       | 幫助   | /          |   |    |
|---------------------------------------|------------|------|------------|---|----|
| - <u>-</u> 9 搜尋設住                     | 苚          |      |            |   |    |
| · · · · · · · · · · · · · · · · · · · | Ē          |      |            |   |    |
| 備列表                                   | Ē          |      |            |   |    |
| ■ 自定義し                                | Л          |      |            |   |    |
| L+ // 排程設定                            |            |      |            |   | ×  |
| + 新增                                  |            |      |            |   |    |
| 序號 名稱 開始時間 結束時間 開                     |            |      | 輸入源        |   | 课作 |
| 🕂 創建排程                                |            |      | 8          | < |    |
| 名稱                                    |            |      |            |   |    |
| 開始時間                                  | 14:45      | 結束時間 | 14:45      |   |    |
| 開始日期                                  | 11/14/2024 | 結束日期 | 11/14/2024 |   |    |
| 輸入源                                   | 2          |      | ~          |   |    |
| 輸出源                                   |            |      | ~          |   |    |
| 場景                                    |            |      |            |   |    |
| 每日                                    |            |      |            |   |    |
| 啟用                                    |            |      |            |   |    |
|                                       |            |      | こ 取満       |   |    |
|                                       |            |      |            |   |    |
| 体现化专业10                               |            |      |            |   |    |

輸入源:下拉式的選單來選擇編碼器

輸出源:下拉式的選單來選擇解碼器

場景:下拉式的選單來選擇場景

c. 批量設定:可將同一設定同時間設定到多台裝置

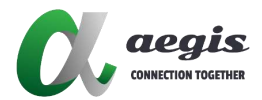

| 🕂 批量設定                |    |    |        |     |       |      |      |    |    | ×  |
|-----------------------|----|----|--------|-----|-------|------|------|----|----|----|
| 篩選條件 ALL V            | IP | 影像 | 圖片     | 音頻  | 串口    | 密源   | EDID | IR | 進階 | 其他 |
| □ ALL 避中/總數:0/8       |    |    |        |     | i O   | DHCP | 🧿 固定 |    |    |    |
| 僅顯示線上設備               |    |    | IP起始位置 | 192 | . 168 | . 1  | , 1  |    |    |    |
| -名稱 王酸名               |    |    | IP結束位置 | 192 | . 168 | . 1  | . 5  |    |    |    |
| RX-127 AVP-DE6K-102-  |    |    | 子網路遠罩  | 255 | 255   | 255  | . 0  |    |    |    |
| RX-122 AVP-DE6K-102-  |    |    | 預設開道   | 0   | . 0   | . 0  | . 0  |    |    |    |
| RX-137 AVP-DE6K-102-  |    |    |        |     |       |      |      |    |    |    |
| TX-212 AVP-EN2K-101V  |    |    |        |     |       |      |      |    |    |    |
| TX-183 AVP-EN6K-102-  |    |    |        |     |       |      |      |    |    |    |
| TX-184 AVP-EN6K-102-0 |    |    |        |     |       |      |      |    |    |    |
| TX-182 AVP-EN6K-102-  |    |    |        |     |       |      |      |    |    |    |
|                       |    |    |        |     |       |      |      |    |    |    |
|                       |    |    |        |     |       |      |      |    |    |    |
|                       |    |    |        |     |       |      |      |    |    |    |
|                       |    |    |        |     |       |      |      |    |    |    |

d. 自訂義 UI (for AVP-Controller-101): 允許設定環控介面(包含 RS232, IR, IO in/out, Relay)

| Custom | UI III         |                       |                             |         |        |        |           |                |     |            | ×                          |
|--------|----------------|-----------------------|-----------------------------|---------|--------|--------|-----------|----------------|-----|------------|----------------------------|
| Name   | TEST<br>Create | <ul> <li>✓</li> </ul> |                             | HEL     | WA.    | 0      |           | Label          |     | Drag and o | drop controls onto         |
| Width  | 100000.0       |                       | REON                        | R2 ON   | REION  | R      | I ON      |                | -1  | Imag       | e.                         |
| Height | 100000.0       |                       | R1 OFF                      | R2 OFF  | R3 OFF | R      | 4 OFF     |                |     | Backgro    | select                     |
| Page   |                | 0 0<br>2 8            |                             | 1012    | _      | I      |           |                |     | Backgro    | select                     |
|        |                |                       | Power Of                    | 3       |        |        |           |                | •   | Setup<br>X |                            |
|        |                |                       |                             |         |        |        |           |                |     |            |                            |
|        |                |                       | 1                           | _       | -      |        |           |                |     | Width      |                            |
|        |                |                       | Button Actions              | i anaro |        | Letion | Command   |                |     | Height     |                            |
|        |                |                       | rage Router                 | RS232-2 |        | ACCION | Power On  | 06 14 00 04 00 | 0.0 | Text       | Power On                   |
|        |                |                       | RS-485                      |         |        |        | Power Off | 06 14 00 04 00 | 20  | Color      | <ul> <li>select</li> </ul> |
|        |                |                       | RELAY<br>IVO IN<br>IVO QUIT |         |        |        |           |                |     | Backgro    | <ul> <li>select</li> </ul> |

#### 3. 選項

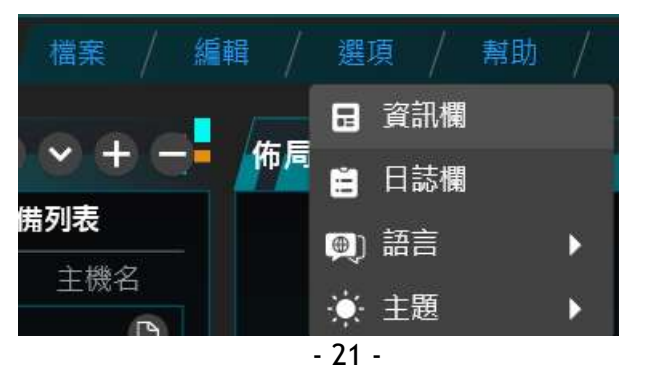

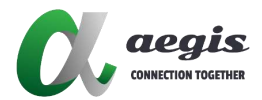

- a. 資訊欄:裝置訊息
- b. 日誌欄:紀錄日記及匯出
- c. 語言: English / 繁體中文 / 簡體中文
- d. 主題:系統/明亮/暗黑

4. 系統設定:設定控制盒 IP / 金鑰 / UI 名稱

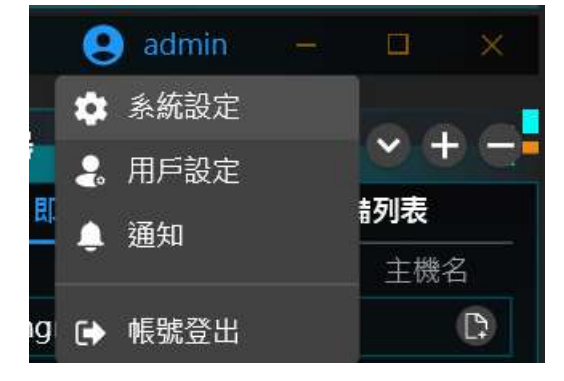

a. 系統與允許可以設定多個控制盒備源 IP.

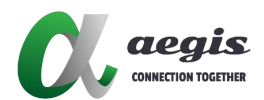

| 系統設定                              | ×    |
|-----------------------------------|------|
| CBS 金鑰 UI                         |      |
| CBS(主)                            |      |
| 192.168.1.117                     |      |
| CBS(備 I)                          |      |
|                                   |      |
| CBS(備 II)                         |      |
|                                   |      |
| 自動登出時間                            |      |
| 15 🗸 分鐘                           |      |
|                                   |      |
|                                   | 確定取消 |
| ومراجع والمراجع المتناجي والمراجع |      |

b. 存取系統設定時,如果遇到金鑰位址不正確的訊息,請聯絡管理員尋求協助。

| 🕅 Sys   | tem Set | tings  |        |        |          | × |
|---------|---------|--------|--------|--------|----------|---|
| CBS     | Key     | UI     |        |        |          |   |
| Machin  | e Code  |        |        |        |          |   |
| c705    | 2391a9  | 836bd  | dab25  | 5bbb9c | la6e250f | : |
| License | Code    |        |        |        |          |   |
| 1607    | c7d67c  | ea66a9 | 91cff7 | f21698 | 02e42    |   |
| End Tin | ne      |        |        |        |          |   |
| 12/3    | 1/9998  |        |        |        |          |   |
| Device  | Limits  |        |        |        |          |   |
| 100     |         |        |        |        |          |   |
|         |         |        |        |        |          |   |
|         |         |        |        | ОК     | Cancel   |   |

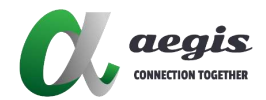

c. 左上角的 UI 顯示名稱.

| 🕅 糸統設定     |   | ×       |
|------------|---|---------|
| CBS 金鑰     | U |         |
| 應用名稱       |   |         |
| AV Over IP |   |         |
|            |   |         |
|            |   |         |
|            |   |         |
|            |   |         |
|            |   |         |
|            |   |         |
|            |   |         |
|            |   | 確定   取消 |

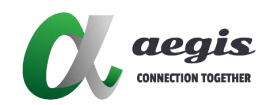

用戶設定:新增/編輯/刪除使用者 帳號/密碼/角色/許可權

| (創建 |          |         |                                       | ×     |
|-----|----------|---------|---------------------------------------|-------|
| 用戶名 |          |         |                                       |       |
| 密碼  |          |         |                                       |       |
| 角色  | ○ 管理員    |         | ◎ 用戶                                  |       |
|     | 🗌 CBS 編輯 | 🗌 查看許可證 | 登 UI設定                                |       |
|     | 🔲 搜尋設備   | □ 日程編輯  | UI 編輯                                 |       |
| 許可權 | 🔲 開啟舊檔   | □ 開新檔案  | 🔲 匯入檔案                                |       |
|     | 🔲 儲存檔案   |         |                                       |       |
|     |          |         |                                       |       |
|     |          |         |                                       |       |
|     |          |         | · · · · · · · · · · · · · · · · · · · | 定して取消 |

**通知:** 當裝置上線或下線時會跳出通知

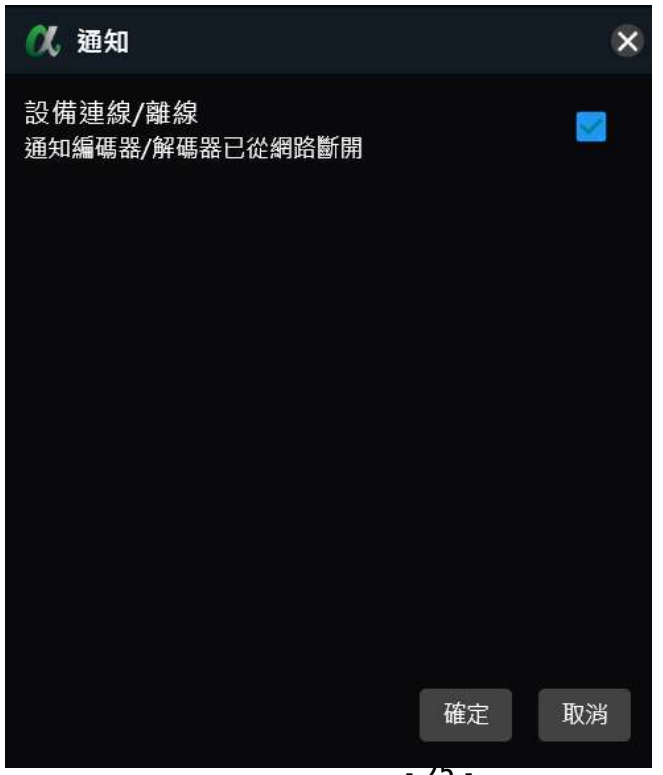

- ZD -

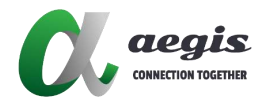

# 佈局顯示欄

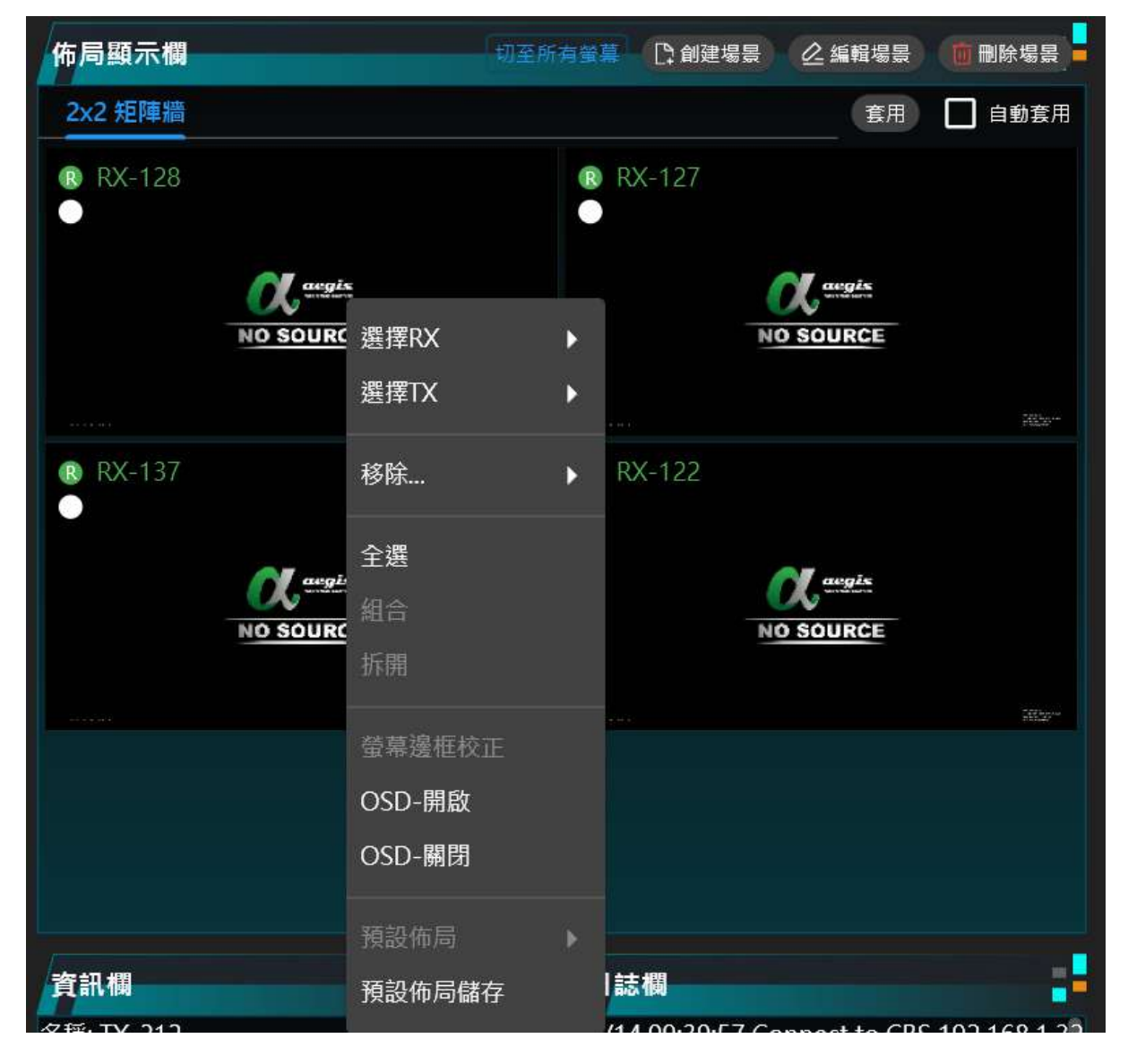

- 1. 切至所有螢幕:可以拖曳至此處來套用到所有螢幕
- 2. 創建 / 編輯 / 刪除場景
- 3. 選擇 TX / RX:
- 4. 移除 TX / RX: 移除單一 或者全部 TX / RX
- 5. 全選/組合/拆開
- 6. 螢幕邊框校正:
- 7. OSD 開啟 / 關閉
- 8. 預設佈局儲存:儲存當下佈局設定

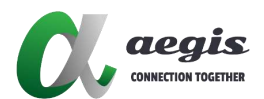

# APP 總覽

i-Touch+ 是一款易於使用的 AV 控制系統應用程式,可讓用戶直接從 iPad 快速存取 IP 控制盒(AVP-Control-100/101)。只需進行簡單的初始設定, iPad 即可連接到 IP 控制盒,提供無縫且高度響應的控制體驗。所有按鈕按下操作都在應用程式和 IP 控制盒之間保持同步。這為 IP 分佈式矩陣系統提供了方便且易於使用的存取方式。

# 在使用 i-Touch+ 之前

在執行 i-Touch+ 之前, 請執行底下操作:

- ✓ IP 串流系統已正確配置;
- ✓ 乙太網路交換器, 無線網路路由器 皆正確設置;
- ✓ iPad iOS版本14 以上;
- ✓ 從APP Store 下載 i-Touch+(版本 V1.24.11 以上);
- ✓ IP 控制盒已設置;
- ✓ 確定電腦已安裝設定軟體, IP 控制盒與 iPad 在相同網段上.

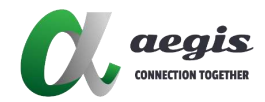

# 操作 i-Touch+

在使用 i-Touch+ 需設置 IP 控制盒的 IP 位址:

輸入 IP 位址後, 請登入系統 (預設使用者 / 密碼為 admin / admin)

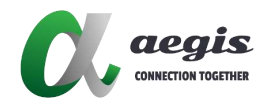

### i-Touch+ 主畫面 UI

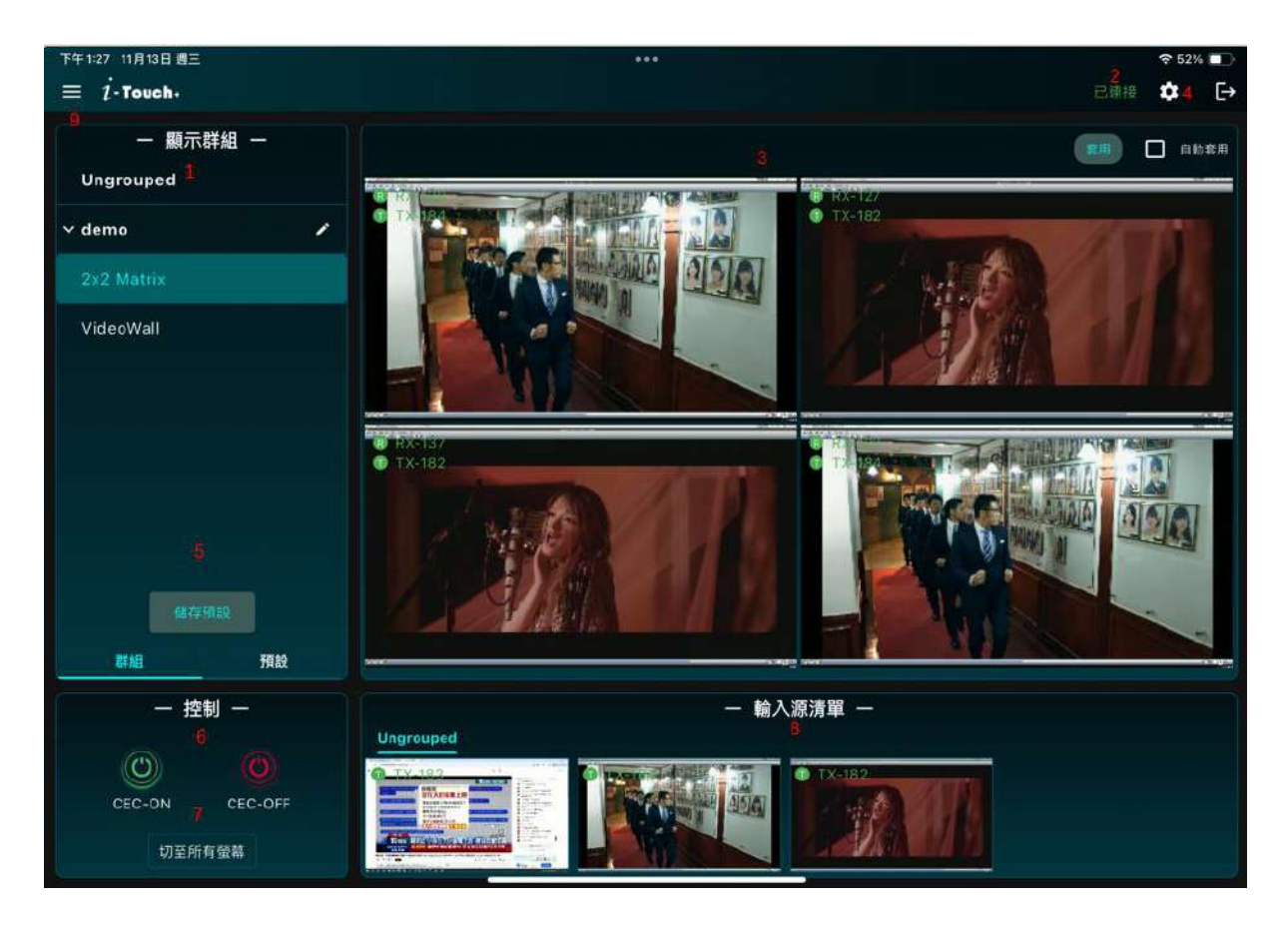

| 编號 | UI 元件  | 敘述                       |
|----|--------|--------------------------|
| 1  | 顯示群組   | 顯示所有解碼器群組及場景             |
| 2  | 連結狀態   | 連結狀態                     |
| 3  | 場景佈局   | 顯示場景與編碼器/解碼器分布佈局         |
| 4  | 設定     | 設定主畫面的功能顯示               |
| 5  | 儲存預設佈局 | 儲存預設佈局                   |
|    | 控制     | CEC On: 針對當前場景開啟CEC      |
| 6  |        | CEC Off: 針對當前場景關閉CEC     |
| 7  | 切至所有螢幕 | 拖曳輸入源至此, 將套用到所有螢幕        |
| 8  | 輸入源清單  | 顯示全部編碼器群組 (包含 ungrouped) |
| 9  | 開啟舊檔   | 開啟控制盒上的檔案                |

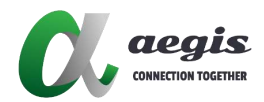

#### 矩陣布局

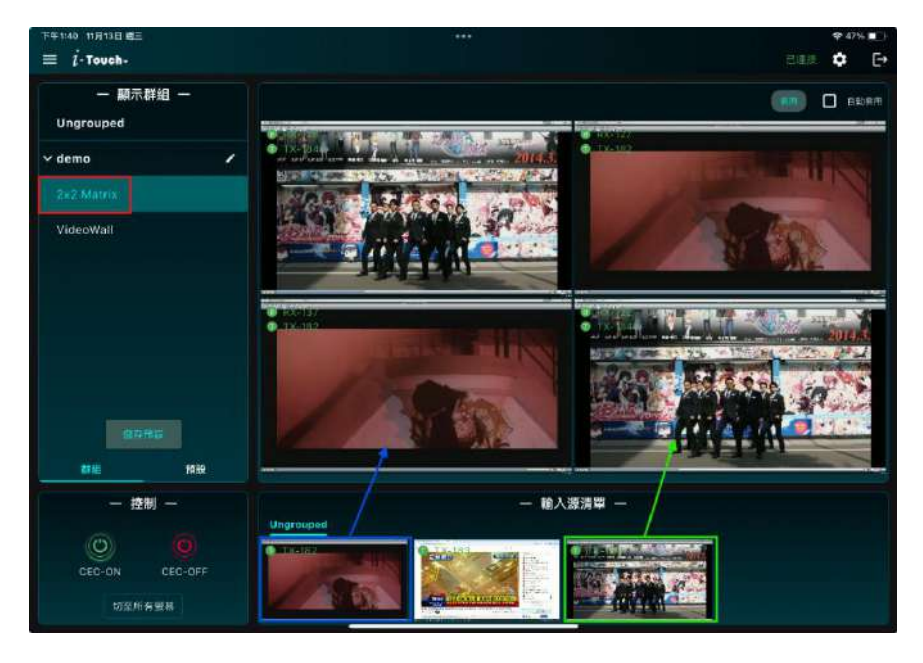

在電腦設置矩陣牆場景,登入後,在主畫面上,可以拖曳輸入源清單至對應的解碼器區塊,且按下套用 來連結編碼器與解碼器,之後可以在畫面與螢幕上看到相同的影像來源

#### 電視牆佈局

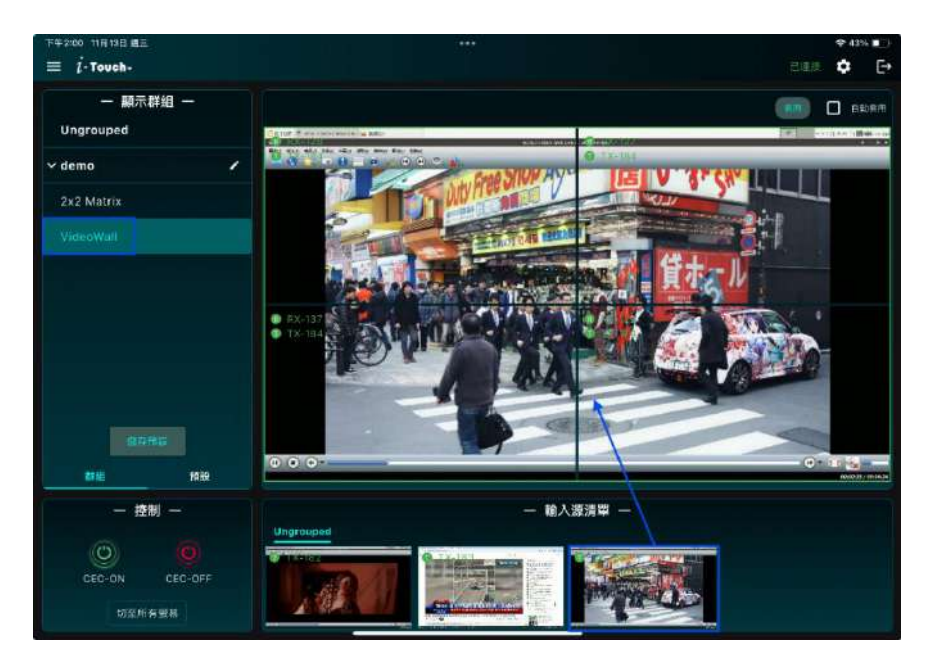

在電腦設置電視牆場景,且將所有的解碼器組合成一個大螢幕,將輸入源拉入結合後的大區塊內主畫 面與螢幕上將會顯示相同影像來源

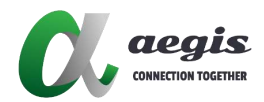

# 設定

1. 連接設定:更換控制盒 IP 位址

| T== 2:27 12 #12 8 889 |                      | nen D |
|-----------------------|----------------------|-------|
| 總備網定                  |                      |       |
| 进险設定                  |                      |       |
| 設備控制                  |                      |       |
| 國政                    |                      |       |
|                       |                      |       |
|                       |                      |       |
|                       | 型制器 IP 192.168.1,200 |       |
|                       | <b>建</b> 符           |       |
|                       |                      |       |
|                       |                      |       |
|                       |                      |       |
|                       |                      |       |
|                       |                      |       |
|                       |                      |       |

2. 進階設定: 主畫面功能顯示或隱藏

| ⊤=2:28 12∃12∃885<br>< i-Touch- |               | ¢ark. <b></b> )<br>D≣H [→ |
|--------------------------------|---------------|---------------------------|
| 連接設定                           | CEC開發調示       |                           |
| <u>維制設定</u><br>設備設制<br>開設      | 切至所有營業        |                           |
|                                | 儲存預設          |                           |
|                                | 輸入運分組 (銀示/礦物) |                           |
|                                | 輸出源分組 (顯示/膳藏) |                           |
|                                | 預設最面 (顕元/隠縁)  |                           |
|                                | 進階設定容易        |                           |
|                                | 恢復出商設定        |                           |
|                                |               |                           |
|                                |               |                           |
|                                |               |                           |
|                                |               |                           |
|                                |               |                           |

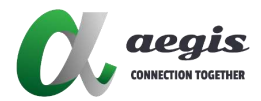

3. 設備控制:重啟單一裝置或者全部重啟

| 下午 2:28 12日 12日 道田 |                   |               | 🕈 87% 💻       |
|--------------------|-------------------|---------------|---------------|
| < 1-Touch-         |                   |               | 彩旗板 <b>E</b>  |
| 連接設定               | <b>4年3時 等時</b>    |               | 主题重新          |
| 进隐設定               | RX920V2-199       | 192.168.1.199 | 10 <i>1</i> 7 |
| 12141930           | RX920V2-189       | 192.168.1.189 | 87            |
| 國泛                 | PFRX-158          | 192.168.1.156 |               |
|                    | PFRX-157          | 192.168.1.157 | 重度            |
|                    | PFRX-154          | 192.168.1.154 |               |
|                    |                   |               |               |
|                    | 编码语               |               | 全部重新          |
|                    | AVP-EN6K-102-0763 | 192.168.1.136 | -1619 (       |
|                    | AVP-EN6K-102-1123 | 192.168.1.183 |               |
|                    | PFTX-152          | 192.158.1.152 |               |
|                    | PFTX-153          | 192.168.1.153 | Đừ            |
|                    | TX-212            | 192.168.1.212 | 28            |
|                    |                   |               |               |

**4.** 關於: 顯示當前 APP 版本

| 下年2:28 12月12日 適西 |              | 🌩 87% 💻) |
|------------------|--------------|----------|
| < i-Touch-       |              | 認應線 [→   |
|                  |              |          |
| 這接設定             |              |          |
| 进陶設定             |              |          |
| 設備控制             |              |          |
| 10112            |              |          |
|                  |              |          |
|                  |              |          |
|                  |              |          |
|                  | i-Touch+     |          |
|                  | v1.24.11(21) |          |
|                  |              |          |
|                  |              |          |
|                  |              |          |
|                  |              |          |
|                  |              |          |
|                  |              |          |